# Pureinfotech

COMPATIBILITY MODE

# How to enable IE Mode on Microsoft Edge Chromium

Microsoft Edge makes it easy to load old websites using Internet Explorer mode, and here's how to enable and use the feature.

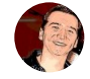

Mauro Huc @pureinfotech May 20, 2021

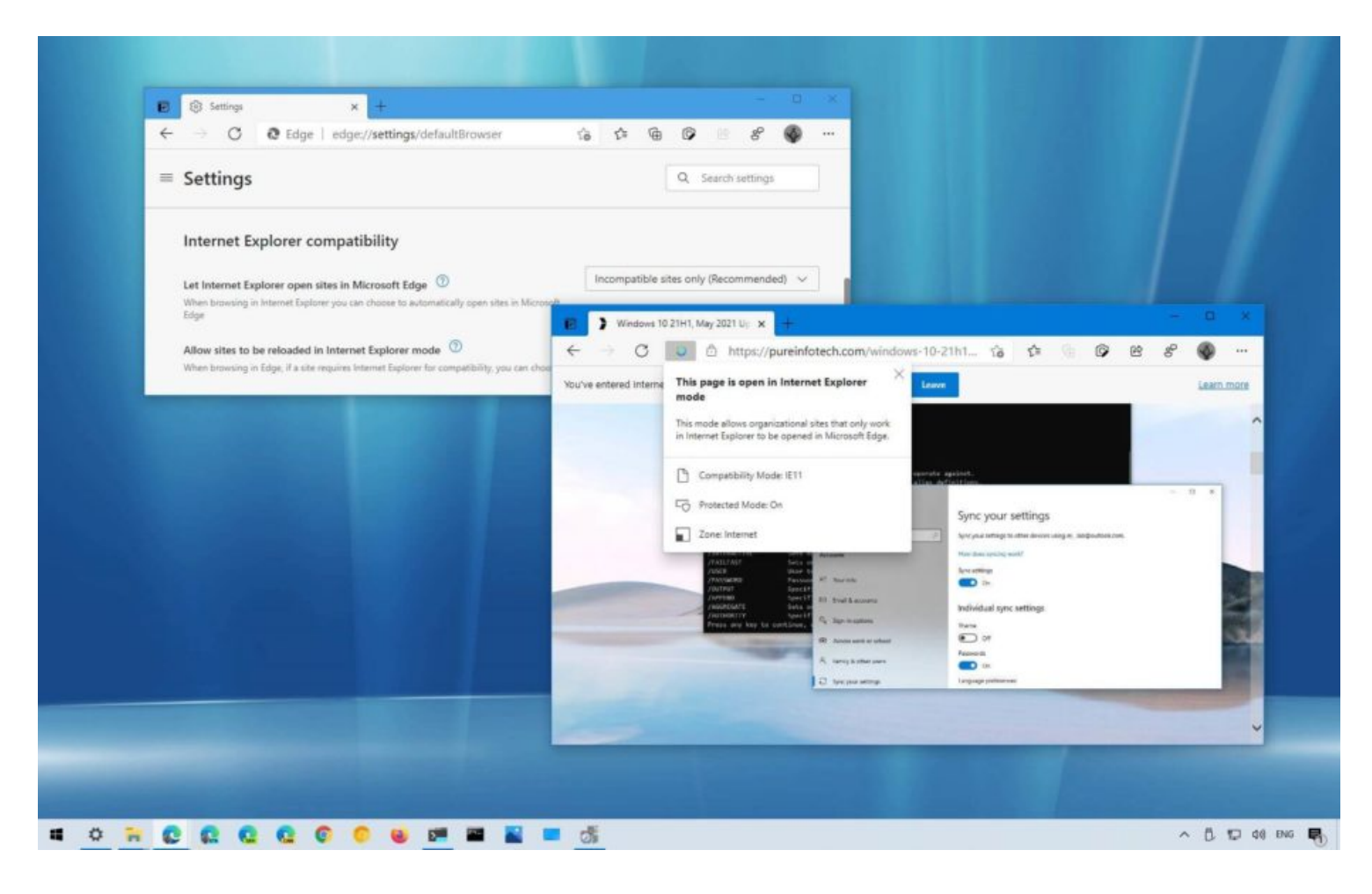

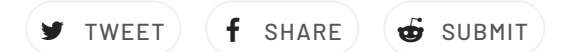

Alongside all the features and improvements in the roadmap for the new version of Microsoft Edge based on the Chromium engine, Microsoft includes a compatibility mode using the Internet Explorer rendering engine to load old websites.

The feature is known as "IE Mode" and has been designed for organizations to load internal sites without using a separate browser or redesigning the site. The new approach loads the pages within Microsoft Edge like a regular website without using and managing multiple browsers.

If you have to use this compatibility mode, the version of Microsoft Edge available in the stable channel includes the "Internet Explorer compatibilities" settings to quickly enable IE Mode and a separate option to open Edge when browsing an incompatible website with Internet Explorer. Alongside the settings, it also possible to use the Group Policy Editor to configure the compatibility mode.

In this guide, you will learn the steps to enable IE Mode to load legacy websites using the Internet Explorer rendering engine on Chromium Edge for <u>Windows 10</u>. (See also **this Edge video tutorial** to configure the feature.)

#### CONTENTS

1

2

3

- How to enable IE mode on Microsoft Edge
- How to enable IE mode with Group Policy on Microsoft Edge

## How to enable IE mode on Microsoft Edge

To enable IE mode on Edge, use these steps:

Open Microsoft Edge on Windows 10.

Click the Settings and More (ellipsis) button on the top-right corner.

Select the **Settings** option.

Click on Default browser.

Under the "Internet Explorer compatibility" section, turn on the "Allow sites to be reloaded in Internet Explorer mode" toggle switch.

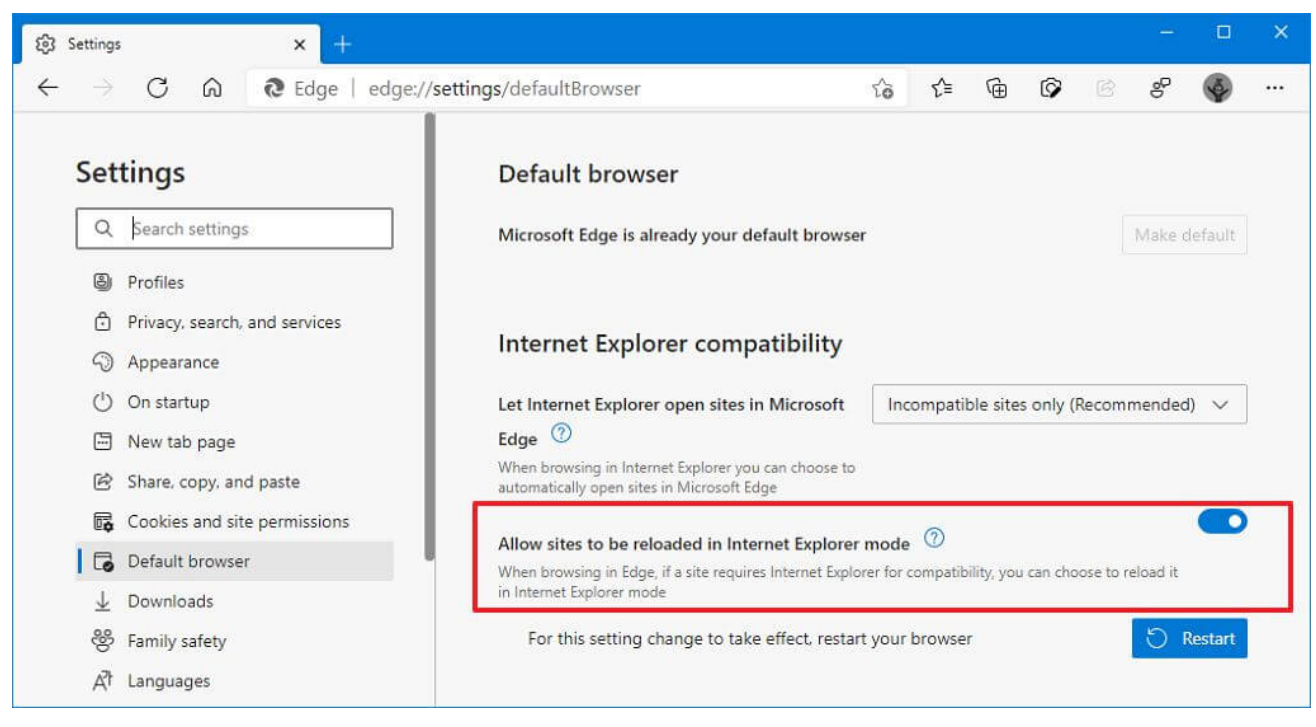

Microsoft Edge enable IE mode

6 Click the **Restart** button.

5

Once you complete the steps, when sites require Internet Explorer, you can use Microsoft Edge to reload the page using IE mode.

### Open site with IE Mode on Edge

After the IE Mode is enabled, you need to reload a page with the compatibility mode manually.

To open an incompatible website with IE Mode on Edge, use these steps:

Open Microsoft Edge on Windows 10.

1

2 Click the Settings and More (ellipsis) button on the top-right corner.

3 Select the More tools submenu and choose the "Reload in Internet Explorer mode" option.

| 23 Settings × How to use File Histo                                                                                              | ný to backu 🗙 🕂                                                                | - 🗆 X                             |
|----------------------------------------------------------------------------------------------------|--------------------------------------------------------------------------------|-----------------------------------|
| $\leftarrow$ $\rightarrow$ $\mathbb{C}$ $\widehat{\square}$ https://pureinfotech.co                                              | m/file-history-windows-10-backup-fi 🖸 🏠 🏠 😭 🚱 🖄                                | ß 🔇                               |
| Pureinfotech WINDOWS 10                                                                                                    | HOW-TO NEWS FORUMS XBOX DE                                                     | Ctrl+T<br>Ctrl+N<br>Ctrl+Shift+N  |
| How to use File                                                                                                    | History to backur                                                              | Ctrl+Shift+A                      |
| on Windows 10<br>You can use File History to back u                                                                              | Zoom — 1<br>Se Favorites<br>Se History<br>L Developed                          | 00% + 2<br>Ctrl+Shift+O<br>Ctrl+H |
| Mauro Huc @pureinfotech                                                                                                    | t. Et Apps<br>C Extensions<br>Collections                                      | Ctrl+Shift+Y                      |
| TWEET <b>f</b> SHARE <b>&amp;</b> SUBMIT<br>On Windows 10, <b>"File History"</b> is a fea                                        | ture to quickly create incremental                                             | Ctrl+P<br>Ctrl+Shift+S<br>Ctrl+F  |
| backups of your files on an external or<br>loss against storage failure, accidenta                                               | Save page as Ctrl+S A <sup>®</sup> Read aloud More tools                       | Ctrl+Shift+U                      |
| By default, File History backs up your f<br>Pictures, Videos, Music, and Desktop f<br>files locally stored on the device. If you | Pin to taskbar     Settings       Pin to Start     Image: Close Microsoft Edge | >                                 |
| you have to add those locations in the they get backed up.                                                                       | Browser task manager Shift+Esc<br>Developer tools Ctrl+Shift+I                 |                                   |
| On Windows 10 this file backun featur                                                                                            | Reload in Internet Explorer mode                                               |                                   |

Reload in Internet Explorer mode option

After you complete the steps, the website should reload in compatibility mode. If the feature is not enabled, then the option won't be available in the menu.

If you want to exit IE Mode, you can use the same instructions, but on **step No. 3**, select the **Exit Internet Explorer mode** option.

### Open Internet Explorer sites on Microsoft Edge

On Windows 10, Microsoft Edge also lets you configure the browser so that when someone is using Internet Explorer incompatible or all sites will load within Edge.

To let IE open websites with Edge, use these steps:

- Click the Settings and More (ellipsis) button on the top-right corner.
- Select the **Settings** option.

1

2

3

4

5

Click on Default browser.

Under the "Internet Explorer compatibility" section, use the **"Let Internet Explorer open sites in Microsoft Edge"** drop-down menu and select the option to handle browsing when using Internet Explorer, including:

- Never IE will never switch to Edge to load the site.
- Incompatible sites only IE will still load sites, but websites designed for a modern browser will load in Edge.
- Always IE will always switch to Edge to load websites.

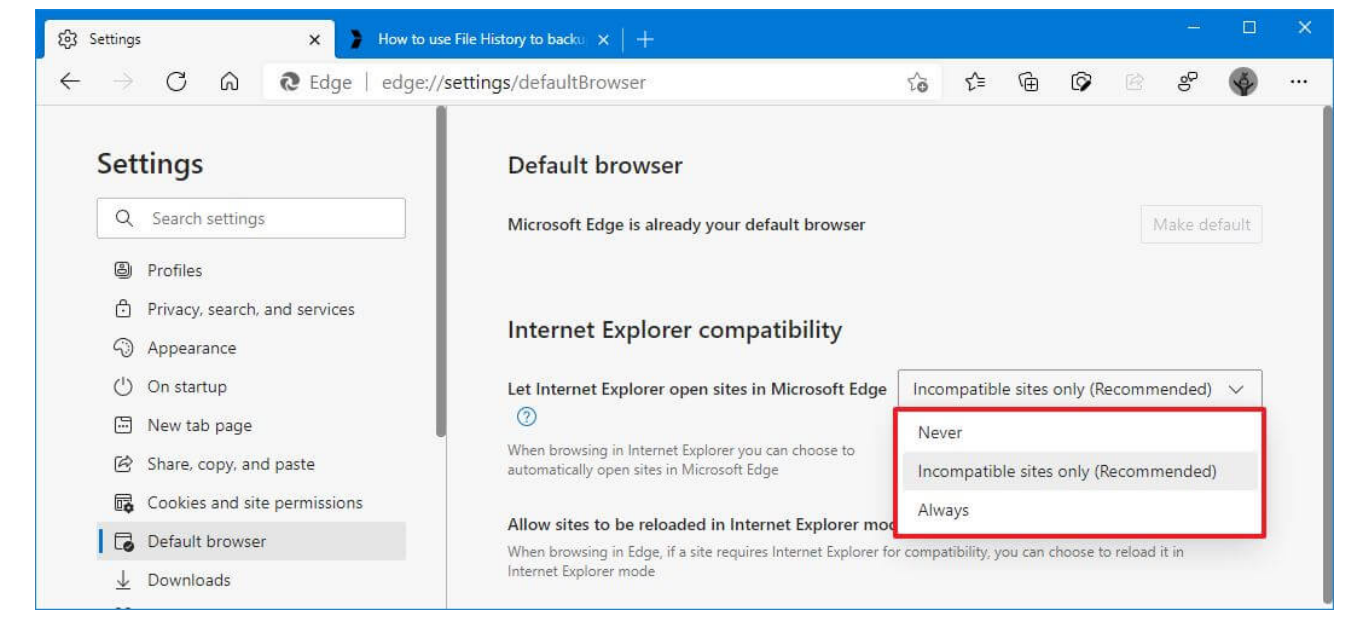

Let Internet Explorer open sites in Microsoft Edge

Once you complete the steps, when surfing the web in Internet Explorer, websites will open on Microsoft Edge, according to your configuration.

## How to enable IE mode with Group Policy on Microsoft Edge

Alternatively, you can also enable IE Mode on Chromium Edge with Group Policy. However, you will need to download and install the policy template before you can configure the Group Policy settings.

# Install Microsoft Edge policy template

To install the policy template to enable IE Mode on Edge, use these steps:

| 1 | Open Microsoft Edge for business website.                                                                                  |      |   |   |   |   |  |
|---|----------------------------------------------------------------------------------------------------|------|---|---|---|---|--|
| 2 | Under the "Policy File" section, click the <b>Download</b> button.                                                         |      |   |   |   |   |  |
| 3 | 3 Select the version of Microsoft Edge. (Usually, you want to use the latest stable version available.)                    |      |   |   |   |   |  |
| 4 | Select the build (latest version available).                                                                               |      |   |   |   |   |  |
| 5 | Select the platform — for example, <b>Windows 64-bit</b> .                                                                 |      |   |   |   |   |  |
| 6 | Click the <b>Get policy files</b> option.                                                                                  |      |   |   |   |   |  |
|   | Download Microsoft Edge for Bu 🗙 🕂                                                                                         |      |   | - |   | × |  |
|   | $\leftarrow \rightarrow \circlearrowright$ $\land$ $\land$ $\land$ $\land$ $\land$ $\land$ $\land$ $\land$ $\land$ $\land$ | ☆    | 庙 | 4 | Ø |   |  |
|   | support in over 90 languages.                                                                                              | 1.17 |   |   | Ŧ | * |  |
|   |                                                                                                    |      |   |   |   |   |  |
|   | Select channel/version                                                                                                    |      |   |   |   |   |  |
|   | Stable 86 (Current and supported)                                                                                          |      |   |   |   |   |  |
|   | Select build                                                                                                    |      |   |   |   |   |  |
|   | 86.0.622.69 ~                                                                                                    |      |   |   |   |   |  |
|   | Select platform                                                                                                    |      |   |   |   |   |  |
|   | Windows 64-bit 🗸                                                                                                    |      |   |   |   |   |  |
|   |                                                                                                    |      |   |   |   |   |  |

Microsoft Edge download policies

7

8

#### Click the Accept & download button.

- Double-click to open the MicrosoftEdgePolicyTemplates.zip file.
- 9 Click the **Extract all** button from the "Compressed Folder Tools" tab.

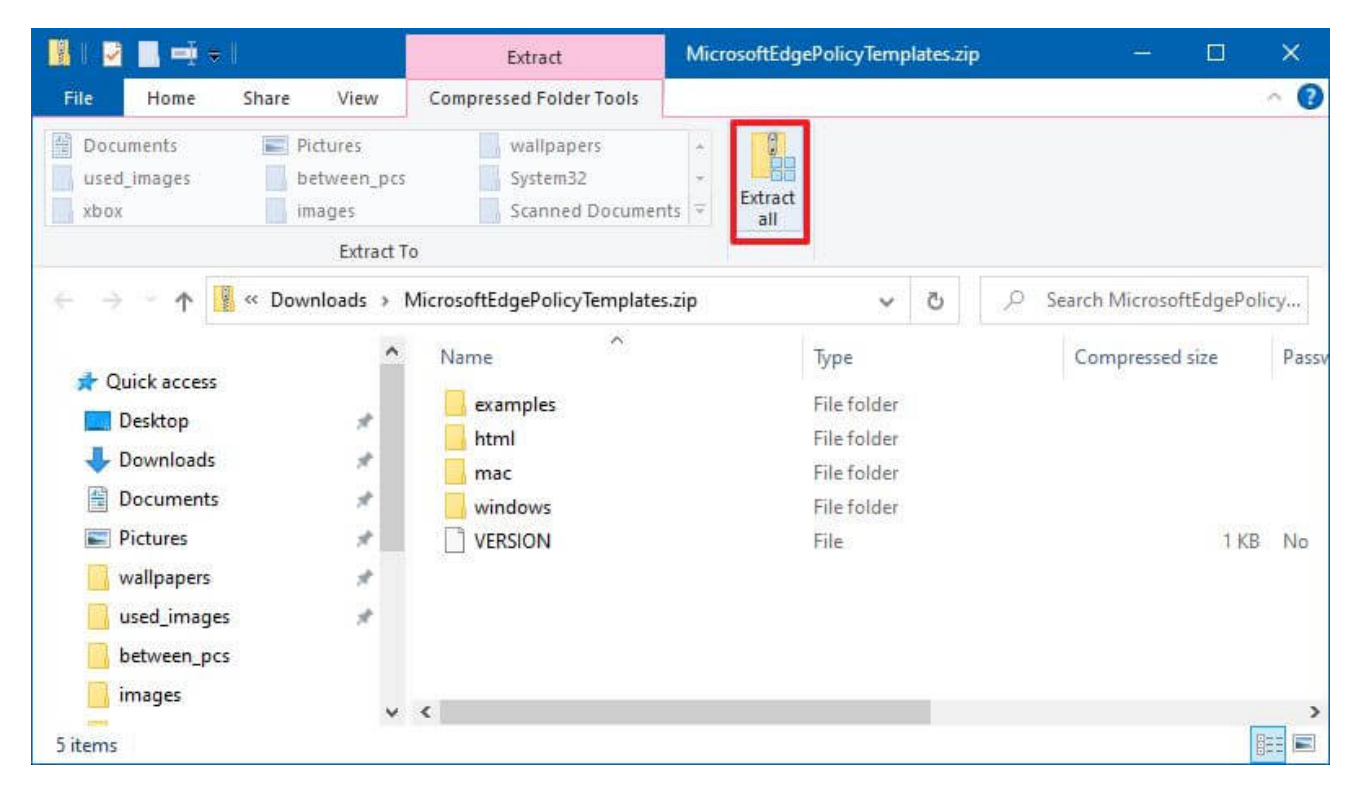

Microsoft Edge extract policy templates

- 10 (Optional) Select the location to extract the files.
  - Check the Show extracted files when complete option.
- 12 Click the **Extract** button.

11

|                                    | Select a Destination and Extract Files                                                                                                    |             |
|------------------------------------|----------------------------------------------------------------------------------------------------|-------------|
|                                    | Sciect a Destination and Extract mes                                                                                                    |             |
|                                    | Files will be extracted to this folder:                                                                                                    |             |
|                                    |                                                                                                    |             |
|                                    | Show extracted files when complete                                                                                                    |             |
|                                    |                                                                                                    |             |
|                                    |                                                                                                    |             |
|                                    |                                                                                                    |             |
|                                    |                                                                                                    |             |
|                                    |                                                                                                    |             |
|                                    |                                                                                                    |             |
|                                    |                                                                                                    |             |
|                                    | <u>E</u> xtract Cance                                                                                                    | el          |
| Winc                               | <u>Extract</u> Cance<br>dows 10 zip extract                                                                                                    | el          |
| Winc<br>Brov                       | Extract       Cancel         dows 10 zip extract       wse the following path inside the (extracted) "MicrosoftEdgePolicyTemplates"                                                                                                    | fol         |
| Winc<br><b>Brov</b><br>w:          | Extract       Cance         dows 10 zip extract       wse the following path inside the (extracted) "MicrosoftEdgePolicyTemplates" -         vindows\admx                                                                                                    | el<br>folo  |
| Winc<br>Brov<br>w:                 | Extract       Cancel         dows 10 zip extract       wse the following path inside the (extracted) "MicrosoftEdgePolicyTemplates" windows\admx                                                                                                    | fol         |
| Winc<br>Brov<br>w:<br>Sele         | Extract       Cance         dows 10 zip extract       wse the following path inside the (extracted) "MicrosoftEdgePolicyTemplates"         vindows\admx         ect the msedge.admx and msedgeupdate.admx files and click the Copy option         max" tab                                      | fold        |
| Winc<br>Brov<br>w:<br>Sele<br>"Hor | Extract       Cance         dows 10 zip extract       wse the following path inside the (extracted) "MicrosoftEdgePolicyTemplates" windows \admx         vindows \admx       wset the msedge.admx and msedgeupdate.admx files and click the Copy option one" tab.                               | fole<br>fro |
| Winc<br>Brov<br>w:<br>Sele<br>"Hor | Extract       Cance         dows 10 zip extract       "MicrosoftEdgePolicyTemplates"         windows\admx       windows\admx         ect the msedge.admx and msedgeupdate.admx files and click the Copy option ome" tab.       Cance                                                            | fol         |
| Winc<br>Brov<br>w:<br>Sele<br>"Hor | Extract       Cance         dows 10 zip extract       wse the following path inside the (extracted) "MicrosoftEdgePolicyTemplates" windows\admx         vindows\admx       windows\admx         ect the msedge.admx and msedgeupdate.admx files and click the Copy option ame" tab.       Cance | fol         |
| Winc<br>Brov<br>w:<br>Sele<br>'Hor | dows 10 zip extract<br>wse the following path inside the (extracted) "MicrosoftEdgePolicyTemplates" windows \admx<br>ext the msedge.admx and msedgeupdate.admx files and click the Copy option<br>me" tab.                                                                                      | fol         |
| Winc<br>Brov<br>w:<br>Sele<br>'Hor | dows 10 zip extract<br>wese the following path inside the (extracted) "MicrosoftEdgePolicyTemplates" windows \admx<br>ect the msedge.admx and msedgeupdate.admx files and click the Copy option<br>me" tab.                                                                                     | fold        |
| Winc<br>Brov<br>w:<br>Sele<br>'Hor | dows 10 zip extract<br>wese the following path inside the (extracted) "MicrosoftEdgePolicyTemplates" windows\admx<br>ext the msedge.admx and msedgeupdate.admx files and click the Copy option<br>me" tab.                                                                                      | fold        |

| rin to Quick Copy Paste Copy path<br>access Clipboard                        | tcut Move Copy to Copy Organize                   | New<br>folder<br>New                         | Properties<br>•                                                                     | ● Open ▼<br>D Edit<br>History<br>Open          | Select all<br>Select none<br>Invert select<br>Select        | tion |
|------------------------------------------------------------------------------|---------------------------------------------------|----------------------------------------------|-------------------------------------------------------------------------------------|------------------------------------------------|-------------------------------------------------------------|------|
| ← → ~ ↑ 📙 « MicrosoftEdgePo                                                  | olicyTemplates > windows > admx >                 | ~                                            | 5                                                                                   | ₽ Search a                                     | dmx                                                         |      |
| wallpapers * ^<br>used_images *<br>between_pcs<br>images<br>System32<br>xbox | Name<br>ru-RU<br>sv-SE<br>tr-TR<br>zh-CN<br>zh-TW | Date<br>11/1<br>11/1<br>11/1<br>11/1<br>11/1 | modified<br>6/2020 9:59<br>6/2020 9:59<br>6/2020 9:59<br>6/2020 9:59<br>6/2020 9:59 | AM Fil<br>AM Fil<br>AM Fil<br>AM Fil<br>AM Fil | e folder<br>e folder<br>le folder<br>le folder<br>le folder | 5    |
| OneDrive - Personal                                                          | msedge.admx msedgeupdate.admx                     | 11/1<br>11/1                                 | 6/2020 9:59<br>6/2020 9:59                                                          | AM AI<br>AM AI                                 | DMX File<br>DMX File                                        |      |
| 24 items 2 items selected 471 KB                                             | <b>、</b>                                          |                                              |                                                                                     |                                                |                                                             | ==   |

• Quick tip: You only need to copy the "msedgeupdate.admx" file if you want to control the update settings of Microsoft Edge.

15 Browse to the following path:

- C:\Windows\PolicyDefinitions
- 16 Click the **Paste** button from the "Home" tab.

| 📙   🛃 🔜 📼 🗢   Policy                                                                                                    | Definitions                              |                                                                                                    |                                                                      |                                                                                                    |                                                      | (i <u>-</u> 3)                                                             |                                                  | ×          |
|----------------------------------------------------------------------------------------------------|------------------------------------------|----------------------------------------------------------------------------------------------------|----------------------------------------------------------------------|----------------------------------------------------------------------------------------------------|------------------------------------------------------|----------------------------------------------------------------------------|--------------------------------------------------|------------|
| File Home Share                                                                                                    | View                                     |                                                                                                    | _                                                                    |                                                                                                    |                                                      | _                                                                          |                                                  | ~ 🕜        |
| Pin to Quick Copy Paste Clipboard                                                                                                    | 🖌 Cut<br>🚾 Copy path<br>🖻 Paste shortcut | Move Copy<br>to * Copy<br>to * Copy<br>to * Copy<br>to * Copy<br>Delete Rename<br>Organize                                                        | New<br>New<br>New                                                    | Properties                                                                                                    | Open   Edit  History  Open                           | Se<br>Se<br>In                                                             | elect all<br>elect none<br>vert select<br>Select | :<br>tion  |
| 🗲 🔿 👻 🕇 📙 > Thi                                                                                                    | is PC → Windows (                        | C:) > Windows > PolicyDefinitio                                                                                                    | ns 🗸                                                                 | õ                                                                                                    |                                                      | PolicyDe                                                                   | efin <mark>i</mark> tions                        |            |
| <ul> <li>✓ Quick access</li> <li>✓ Desktop</li> <li>✓ Downloads</li> <li>✓ Documents</li> <li>✓ Pictures</li> <li>✓ wallpapers</li> </ul> | * Na                                     | me<br>MobilePCMobilityCenter.admx<br>MobilePCPresentationSettings.adr<br>MSAPolicy.admx<br>msched.admx<br>MSDT.admx<br>msedge.admx<br>msedge.admx | Date<br>12/7<br>12/7<br>12/7<br>12/7<br>12/7<br>12/7<br>10/1<br>10/1 | e modified<br>/2019 4:10 /<br>/2019 4:10 /<br>/2019 4:10 /<br>/2019 4:09 /<br>/2019 4:53 /<br>5/2020 5:21<br>5/2020 5:21 | AM A<br>AM A<br>AM A<br>AM A<br>AM A<br>AM A<br>AM A | pe<br>DMX File<br>DMX File<br>DMX File<br>DMX File<br>DMX File<br>DMX File | e<br>e<br>e<br>e                                 | s <b>^</b> |
| used_images<br>between_pcs<br>images<br>System32                                                                                          | *                                        | msedgewebview2.admx<br>MSI.admx<br>Msi-FileRecovery.admx<br>Multitasking.admx                                                                     | 10/1<br>12/7<br>12/7<br>9/4/                                         | 5/2020 5:21<br>//2019 4:53 /<br>//2019 4:10 /<br>2020 10:16 /                                                            | AM AI<br>AM AI<br>AM AI<br>AM AI                     | DMX Fil<br>DMX Fil<br>DMX Fil<br>DMX Fil                                   | e<br>e<br>e                                      | <b>,</b>   |

Paste msedge.admx in PolicyDefintions folder

17 In the "admx" folder, inside the "MicrosoftEdgePolicyTemplates" folder, open the language folder that represents your language — for example, **en-US**.

18 Select the **msedge.adml** and **msedgeupdate.adml** files and click the **Copy** option from the "Home" tab.

| 📙   🛃 🔜 🛋 🗢   en-US                              |                               |                      |              | - 0                                                         | ×            |
|--------------------------------------------------|-------------------------------|----------------------|--------------|-------------------------------------------------------------|--------------|
| File Home Share View                             |                               |                      |              |                                                             | · ^ 🔞        |
| Pin to Quick Copy Paste Copy path Paste shortcut | Move<br>to * Copy<br>Organize | New<br>folder<br>New | Properties   | en • Select all<br>Select nor<br>tory Invert sele<br>Select | ne<br>ection |
| ← → ~ ↑ 📙 « windows > admx >                     | en-US                         | ~                    | ල ා Sea      | irch en-US                                                  |              |
| 🔜 used_images 🛛 🖈 ^ Na                           | me                            | Date n               | nodified     | Туре                                                        | Size         |
| between_pcs                                      | ] msedge.adml                 | 11/16/               | 2020 9:59 AM | ADML File                                                   |              |
| images                                           | msedgeupdate.adml             | 11/16/               | 2020 9:59 AM | ADML File                                                   |              |
| System32<br>xbox<br>OneDrive - Personal          |                               |                      |              |                                                             |              |
| 🛄 This PC                                        |                               |                      |              |                                                             |              |
| 2 items 2 items selected 721 KB                  |                               |                      |              |                                                             | )<br>        |

Microsoft Edge copy language template files

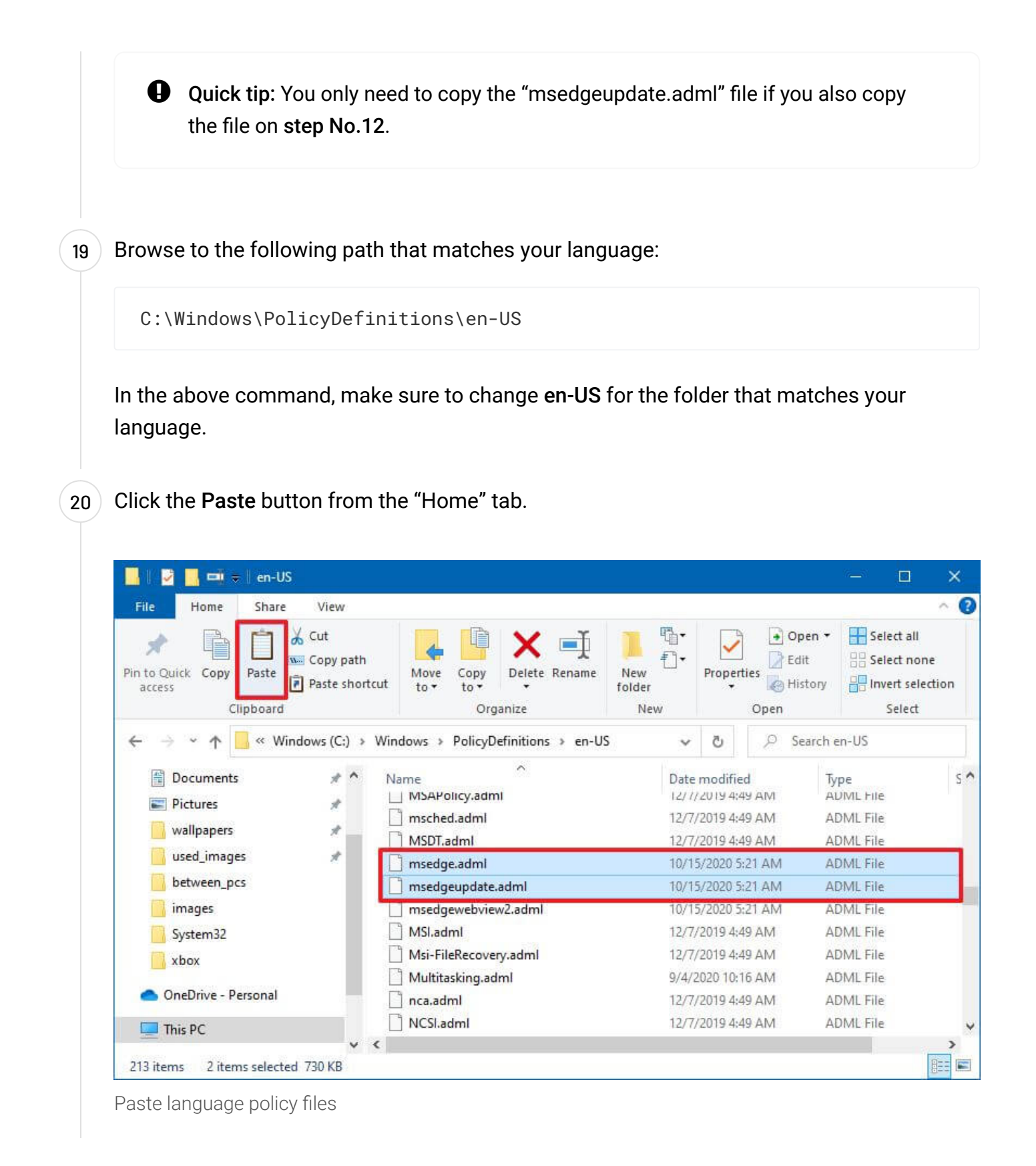

Once you complete the steps, the new policies to enable or disable IE Mode on Edge Chromium will install in the Group Policy Editor.

## Enable IE Mode on Microsoft Edge

To enable IE Mode on Chromium Edge with Group Policy, use these steps:

Open Start. 1 Search for gpedit and click the top result to open the Group Policy Editor. 2 Browse the following path: 3 Computer Configuration > Administrative Templates > Microsoft Edge Double-click the Configure Internet Explorer integration policy. 4 Local Group Policy Editor <u>File Action View Help</u> 🗢 🔿 🙍 📅 🗟 🚺 🍞 Local Computer Policy Setting State Comment -Y 👰 Computer Configuration Allow importing of home page settings Not configur... No > 🚞 Software Settings Allow importing of open tabs Not configur... No > Windows Settings 🗈 Allow importing of payment info Not configur... No E Allow importing of saved passwords Not configur... No > 🚞 Control Panel E Allow importing of search engine settings Not configur... No > 📔 Microsoft Edge E Configure InPrivate mode availability Not configu No > Microsoft Edge - Default Settings (us) Configure Internet Expl > 📋 Network 🗈 Configure the Enterprise Mode Site List Not configur... No Printers E Specify how "in-page" navigations to unconfigured sit... Not configur... No Server Enable site isolation for specific origins Not configur... No > 📔 Start Menu and Taskbar E Configure favorites Not configur... No > 🚞 System E Manage Search Engines Not configur... No > 📔 Windows Components 🐴 All Settings E Maximum number of concurrent connections to the pr... Not configur... No E Allow Google Cast to connect to Cast devices on all IP... Not configur... 🛩 💰 User Configuration No > 📋 Software Settings E Enable usage and crash-related data reporting Not configur... No > 📔 Windows Settings Enable network prediction Not configur... No > Administrative Templates E Configure whether a user always has a default profile ... Not configur... No E Control where security restrictions on insecure origins ... Not configur... No Enable Proactive Authentication Not configur... No Enable full-tab promotional content Not configur... No 🗈 Ask where to save downloaded files Not configur... No Allow QUIC protocol Not configur... No 🗈 Notify a user that a browser restart is recommended ... Not configur... No E Set the time period for update notifications Not configur... No Enable renderer code integrity Not configur... No E Specify if online OCSP/CRL checks are required for loc... Not configur... No Enable resolution of navigation errors using a web ser... Not configur... No Restrict which accounts can be used as Microsoft Edg Not configur < Extended Standard / 121 setting(s)

Microsoft Edge Group Policy settings

#### Select the Enabled option to enable IE Mode for Microsoft Edge.

5

Under the "Options" section, select the **Internet Explorer mode** from the dropdown menu.

Enable IE Mode on Chromium Edge

Click the **Apply** button.

Click the **OK** button.

7

8

6

After you complete the steps, websites will render in compatibility mode, and you'll notice a familiar IE icon on the left side of the address bar letting you know the website is using Internet Explorer.

These steps enable IE Mode for intranet websites. If you want to load external websites using Chromium Edge, you need to enable and set up the **"Configure the Enterprise Mode Site List"** policy,

which includes creating an XML file with the list of domains that you want to load automatically with the Internet Explorer mode.

**Update May 20, 2021:** This guide has been revised with the steps to configure IE Mode on the Chromium version of Microsoft Edge using the new compatibility settings and updated the process to install the Group Policy templates.

We may earn commission for purchases using our links to help keep offering the free content. Privacy policy info.

All content on this site is provided with no warranties, express or implied. **Use any information at your own risk**. Always backup of your device and files before making any changes. <u>Privacy policy info</u>.

- Microsoft Edge Chromium new IE Mode, Collections, tracking protection features
- How to enable IE Mode for external websites on Microsoft Edge
- How to enable IE Mode using flags settings on Microsoft Edge
- Microsoft Edge 92 outs with new password features
- Microsoft Edge (Chromium) beta is available for download on Windows 10
- Microsoft Edge gets Office Viewer, adative alerts, widget support, more

< PREVIOUS STORY Windows 10 21H1, May 2021 Update, removed features

NEXT STORY >

How to download Windows 10 20H2 ISO after 21H1 releases

| Difficulty lev | el: Advanced |
|----------------|--------------|
|----------------|--------------|

How-To M

Microsoft Edge Windows 10

Windows Help

#### Get the latest tutorials delivered to your inbox Select "Daily" or "Weekly" subscription

| Select | Jally    | or weekly subscription spam as much a | as you! Unsubscribe any time |
|--------|----------|---------------------------------------|------------------------------|
| Daily  | ~        | FeedBurner by G                       | oogle Privacy, ours Privacy. |
| your@e | mail.cor | m                                     | SUBSCRIBE                    |
| (      | Ƴ T      | witter <b>f</b> Facebook <b>D</b> You | Tube                         |
|        |          | ABOUT                                 |                              |
|        |          | PRIVACY                               |                              |
|        |          | CONTACT US                            |                              |
|        |          | FORUMS                                |                              |
|        |          | NEWSLETTER                            |                              |
|        |          | RSS FEED                              |                              |
|        |          | FEEDBACK                              |                              |

Pureinfotech is your best source for Windows 10 and Windows 11, Surface, and Xbox – featuring Windows tutorials, trending tech news and leaks, and recommendations to help you get the most out of your PC.

\*\*Disclaimer: We are a participant in the Amazon Services LLC Associates Program, an affiliate advertising program designed to provide a means for us to earn fees by linking to Amazon.com and affiliated sites.\*\*
\*\* Some links on this site are affiliate links, and may result in us getting a small commission. This website uses cookies to ensure you get the best experience on our website.\*\*

Copyright © 2021 Pureinfotech • Windows 10 tips, one step at a time All Rights Reserved. Design new host by mh429-s15 version 4.6.9107